#### Turn on select-to-speak

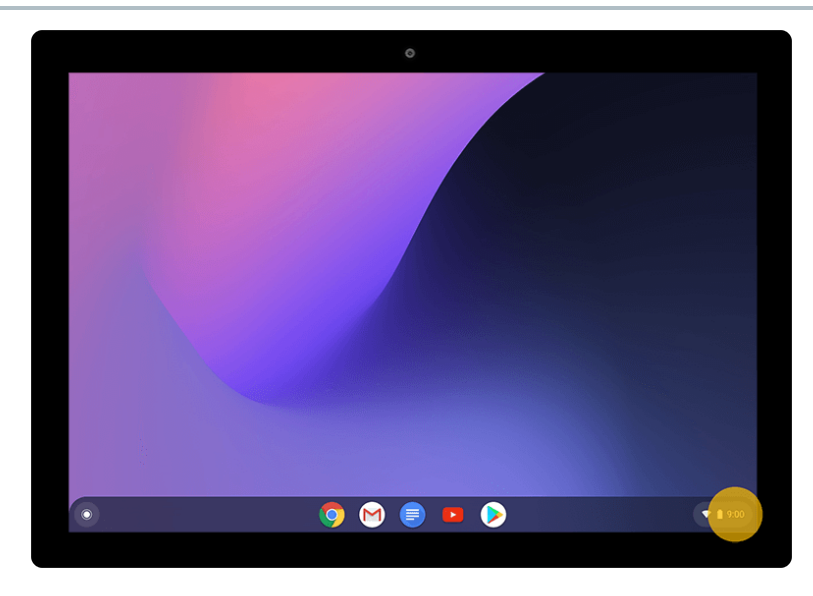

# Step 1 of 9

At the bottom right, select the time. Or press **Alt + Shift + s**.

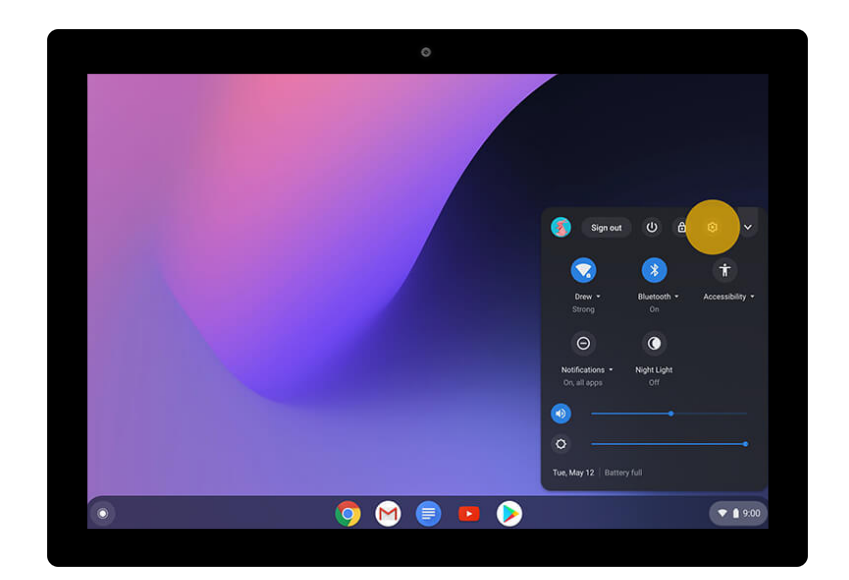

Step 2 of 9 Select Settings (3).

|                        |                                                                                   | >        |
|------------------------|-----------------------------------------------------------------------------------|----------|
| Settings               | Q. Search settings                                                                |          |
| Personalization        | The subject means                                                                 |          |
| Q Search and Assistant | Accessibility                                                                     |          |
| III Apps               | Always show accessibility options in the system menu                              |          |
| 💮 Linux (Beta)         | Manage accessibility features<br>Enable accessibility features                    |          |
| Advanced               | •                                                                                 |          |
| ③ Date and time        | Reset settings                                                                    |          |
| Privacy and security   | Powerwash Benet                                                                   |          |
| Languages and input    | Remove all user accounts and reset your Google Chrome device to be just like new. |          |
| Files                  |                                                                                   |          |
| e Printing             |                                                                                   |          |
| * Accessibility        |                                                                                   |          |
| Reset settings         |                                                                                   |          |
| About Chemma OS        |                                                                                   |          |
| Novel emerie 00        |                                                                                   |          |
|                        |                                                                                   |          |
|                        | 💽 🖂 🚍 🔼 🔕                                                                         | ♥ 🛔 9:00 |

### Step 3 of 9

On the left, select **Advanced > Accessibility**.

| Settings     Q. Search settings       Personalization     Accessibility       Q. Search and Assistant     Accessibility       III Apps     Almays show accessibility options in the system menu       © Linux (Beta)     Manage accessibility options in the system menu       drivered     ,       © Date and time     Reset settings       © Priors and team     Reset settings                                                                                                    |  |
|----------------------------------------------------------------------------------------------------|--|
|                                                                                                    |  |
| Search and Assistant     Anages     Anages     Ana |  |
| Apps Always shew accessibility options in the system menu     Ahrays shew accessibility options in the system menu     Advanced     Date and time Reset settings                                                                                                    |  |
| Linux (Beta)     Manage accessible features     Advanced     Date and time     Reset settings                                                                                                    |  |
| Advanced   Date and time Reset settings  Privacy and security                                                                                                    |  |
| Date and time         Reset settings           Privacy and security                                                                                                    |  |
| Privacy and security                                                                                                    |  |
| Powerwash                                                                                                    |  |
| Languages and input                                                                                                    |  |
| E Files                                                                                                    |  |
| e Printing                                                                                                    |  |
| T Accessibility                                                                                                    |  |
| Reset settings                                                                                                    |  |
| About Chrome OS                                                                                                    |  |
|                                                                                                    |  |

Step 4 of 9

In the "Accessibility" section, select Manage accessibility features.

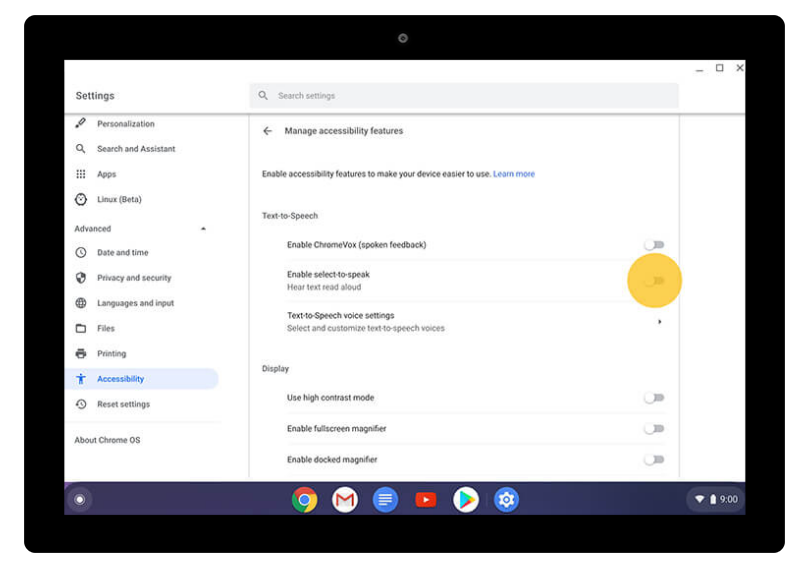

# Step 5 of 9

Under "Text-to-Speech," turn on Enable select-to-speak.

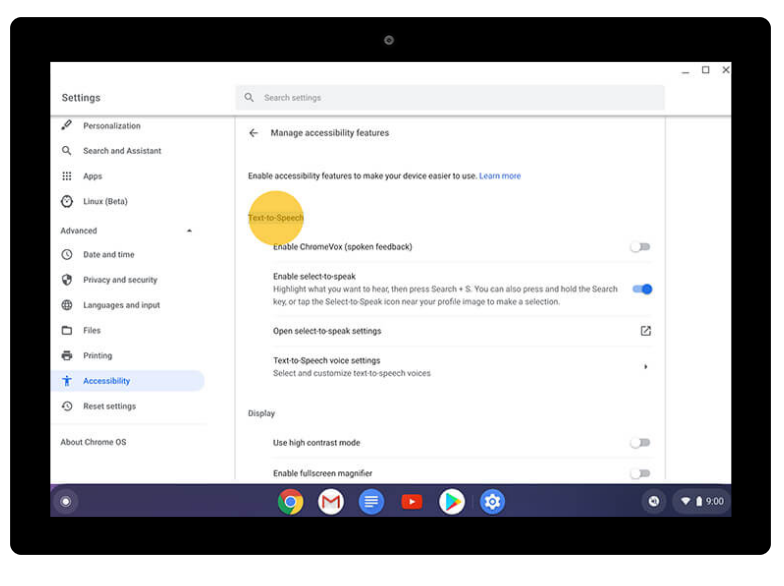

Step 6 of 9

To select what text you'd like to hear: Highlight the text and press Search Q + s.

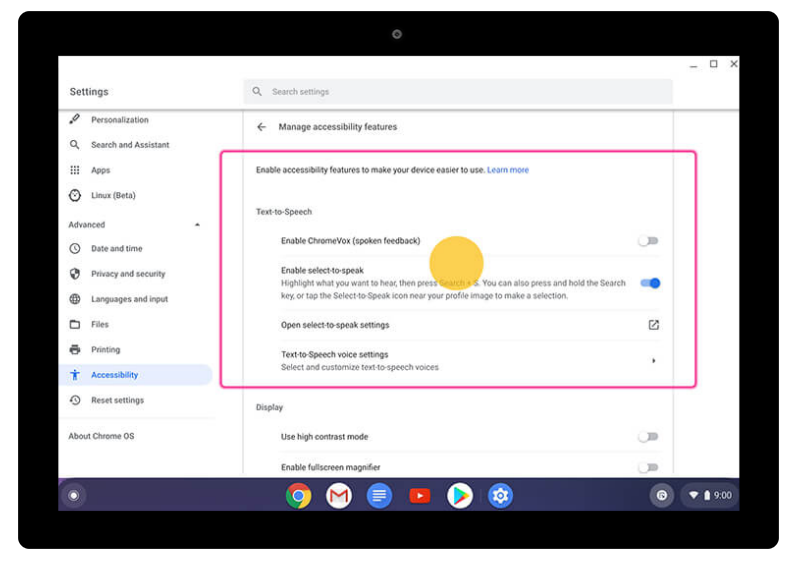

## Step 7 of 9

To select what text you'd like to hear: Or you can press Search Q + click or tap a line of text or drag the pointer or your finger over an area of the screen.

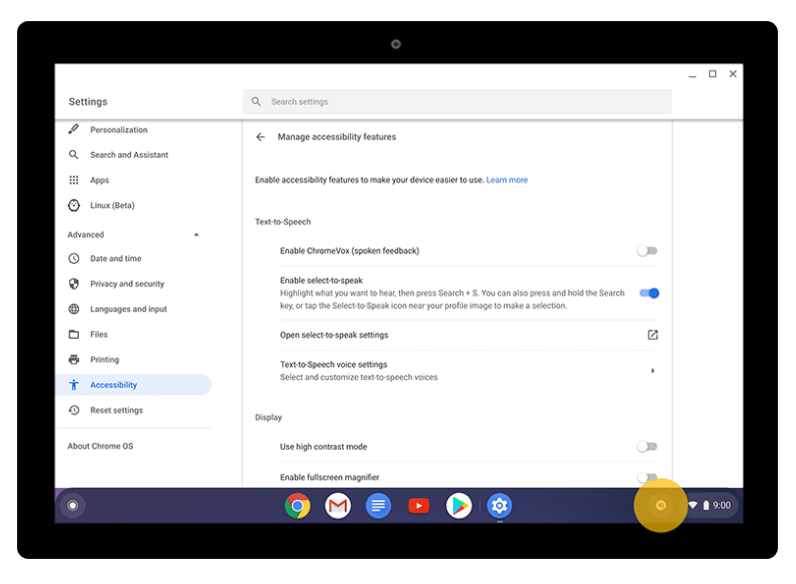

Step 8 of 9

To select what text you'd like to hear: Or you can click or tap Select-to-speak 🕥.

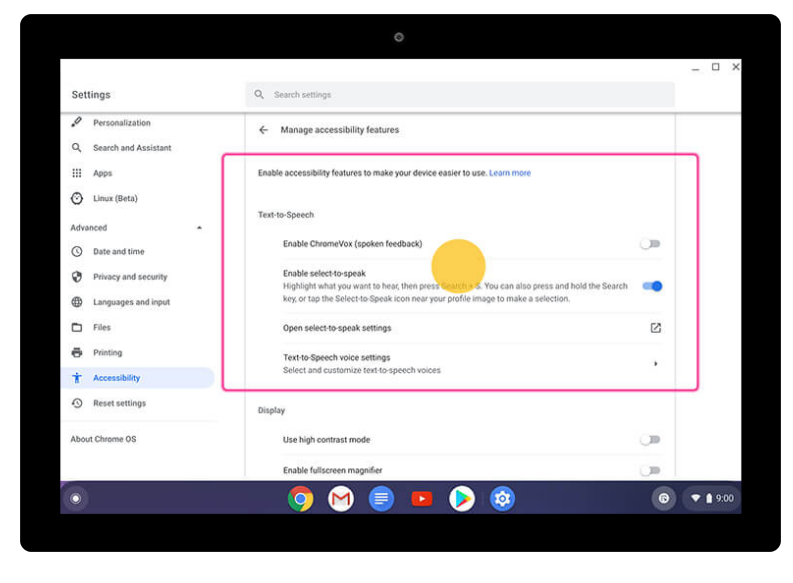

## Step 9 of 9

**To select what text you'd like to hear:**Then click or tap a line of text or drag the pointer or your finger over an area of the screen.

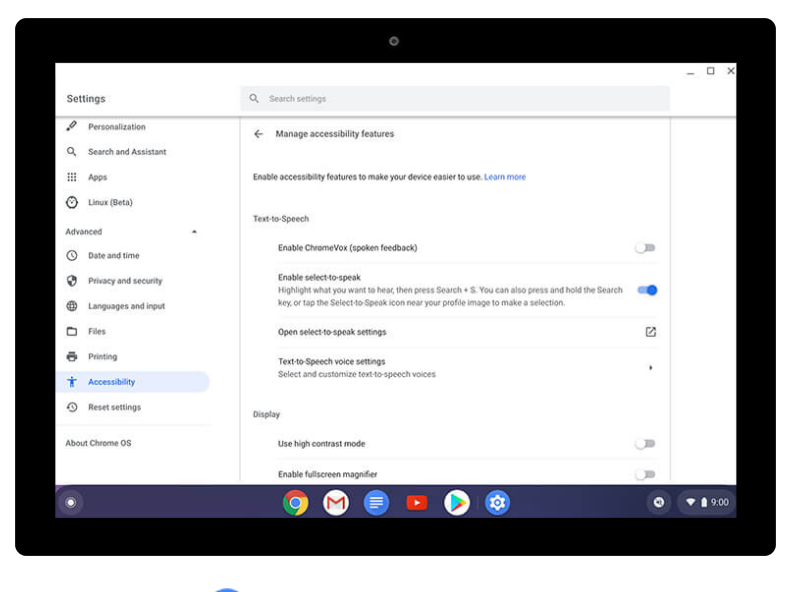

✓ You're all done.

Now you can hear the text you've selected on your Chromebook.

#### Google